## ارتباط با قفل

## در نصب برنامه اگر سریال و مدل را مشخص ننمایید ارتباط با قفل میدهد.

1- در Device Manager ، اگر گزینه Human Interface وجود داشته باشد سیستم قفل را شناخته است در صورت دریافت پیغام ارتباط با قفل امکان پذیر نیست tiny.ocx را کپی نمایید .

4- اگر در Device Manager، گزینه Human Interface وجود نداشت یعنی سیستم قفل را نشناخته Port دارای مشکل می باشد که باید قفل یکبار جابه جا شود .

## کپی کردن Tiny.ocx

Cd برنامه را باز نموده در فولدر Install کلیک نموده، سپس My Application را باز کنید ، فولدر Lib را باز نموده از tiny.ocx کپی گرفته در درایوی که Windows نصب است فولدر TYSystem را باز نموده و کپی نمایید ، سپس وارد Setup، شده نصب نمایید ، در صورتیکه نصب نشد وارد Start شده nun را کلیک نموده در مستطیل RUN ، در صورتیکه 7 Windows و ۳۲ بیتی نصب باشد ، "مسیر نصب برنامه regsvr32 "را تایپ نموده تایید کنید.